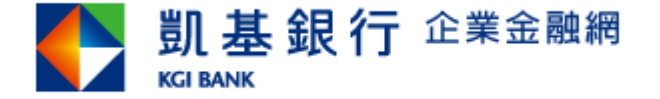

# 企業金融網憑證到期 線上繳費及續期更新操作手冊 (限使用Chrome、Edge瀏覽器) Ver.202111

※本手冊僅適用憑證【已屆期但尚未過期者】,若憑證【已過期者】請逕洽本行營業單位辦理。

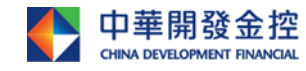

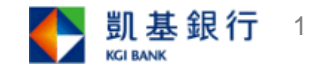

#### 操作步驟-1.請進入本行企網網站後,點選"環境檢核"

| N 副基企業網路銀行 × +                                                                                                    | • - • ×                                                                                                    |
|----------------------------------------------------------------------------------------------------|----------------------------------------------------------------------------------------------------|
| ← → C   C   C   C   C   C   C   C   C   C                                                                                                    | * * E                                                                                                    |
| 🏥 應用程式 💪 Google 💡 地圖 📙 從 IE 匯入                                                                                                    | 语 · 閱讀清單                                                                                                    |
| <b>凱基銀行</b> 企業金融網<br>KGI BANK                                                                                                    | ▶ 凱基銀行首頁 (字文(繁體) ▼                                                                                                    |
| ●使用者登入                                                                                                    | a 銀行公告 mare                                                                                                    |
| <ul> <li>* 使用者代號</li> <li>* 使用者代號</li> <li>* 使用者密碼</li> <li>(英文區分大小寫)</li> <li>* 圖形驗證碼</li> <li>930552</li> <li>第</li> <li>3</li> <li>3</li> <li>3</li> <li>3</li> <li>3</li> <li>3</li> <li>4</li> <li>3</li> <li>3</li> <li>4</li> <li>4</li> <li< td=""><td><ul> <li>         ・ 【公告】企業金融網服務約定書修正條文         ・ <u>〈祥全文&gt;</u>         ・ 【通知】企業金融網自2022/01/03起將停用 TLS 1         <u>〈祥全文&gt;</u>         ・     </li> </ul></td></li<></ul> | <ul> <li>         ・ 【公告】企業金融網服務約定書修正條文         ・ <u>〈祥全文&gt;</u>         ・ 【通知】企業金融網自2022/01/03起將停用 TLS 1         <u>〈祥全文&gt;</u>         ・     </li> </ul> |
| <ul> <li>注意事項:</li> <li>④ IE8以上版本請先開啟「相容性檢視」,再執行「環境檢核」,</li> <li>急高了預防您離開電腦過久,以至遭他人竊用,若您欲離開本網路容易時,自動執行發出。</li> </ul>                                                                                                    | • (如何開設「相容性検視」)<br>&続,敬請務必執行簽出,以保障您的權益及帳戶安全。本系統會在您逾十分鐘未做任何交                                                                                                 |

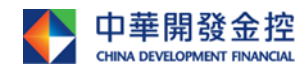

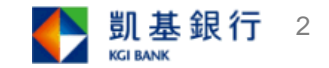

#### 操作步驟-2.檢核視窗開啟後,請確認 "Servisign已安裝執行",並 將載具插入電腦,點選"載具內容偵測",讀到載具資料後登入企網 🌓 Detect - Google Chrome $\times$ cnb.kgibank.com/B2C/html/detenv2.html 目前元件安装狀態 KGI JavaCard簽章元件 ServiSign 已安裝執行中 若為「未安裝」元件,諸點選「元件下載」儲存元件安裝程式後,再以「系統管理員身份」執行安裝程式。 元件下載 載具簽章測試 放行簽章測試 尚未測試 放行簽章測試 載具內容偵測 載具種類 eToken 載具序號 029dc2d0 2021/11/16 載具到期日 載具內容偵測 目前您的電腦環境狀態 作業系統版本(OS) Microsoft Windows 10 64位元 螢幕解析度(Monitor DPI) 全彩(24 位元) 1440 x 900 像素 瀏覽器版本 Chrome 95.0.4638.69 支援JavaScript JavaScript 1.7

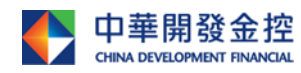

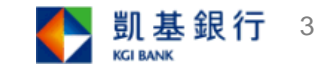

#### 操作步驟-3.憑證線上繳費

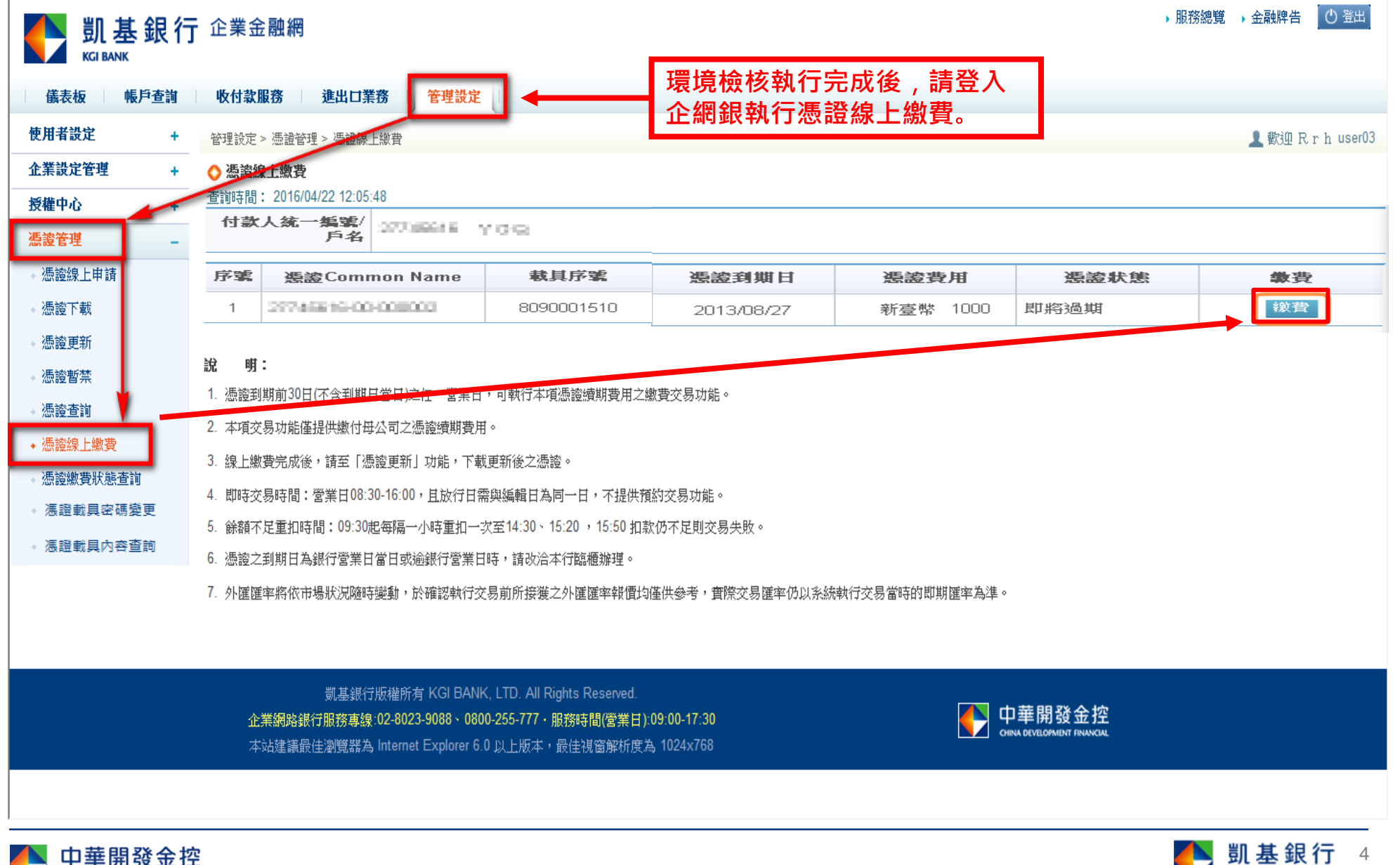

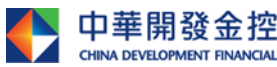

操作步驟-4.憑證線上繳費

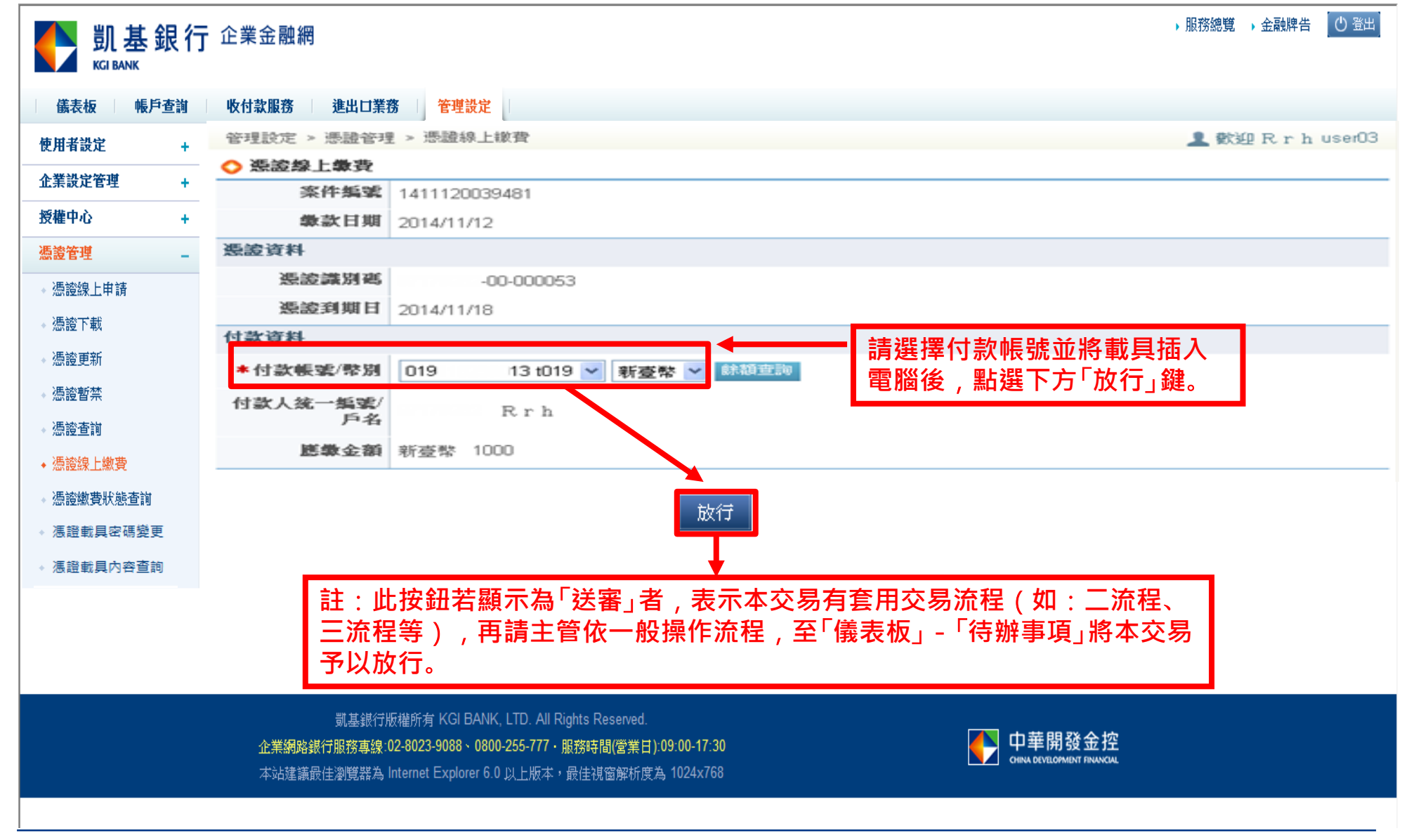

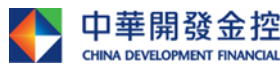

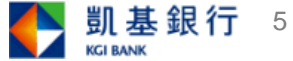

操作步驟-5.憑證線上繳費

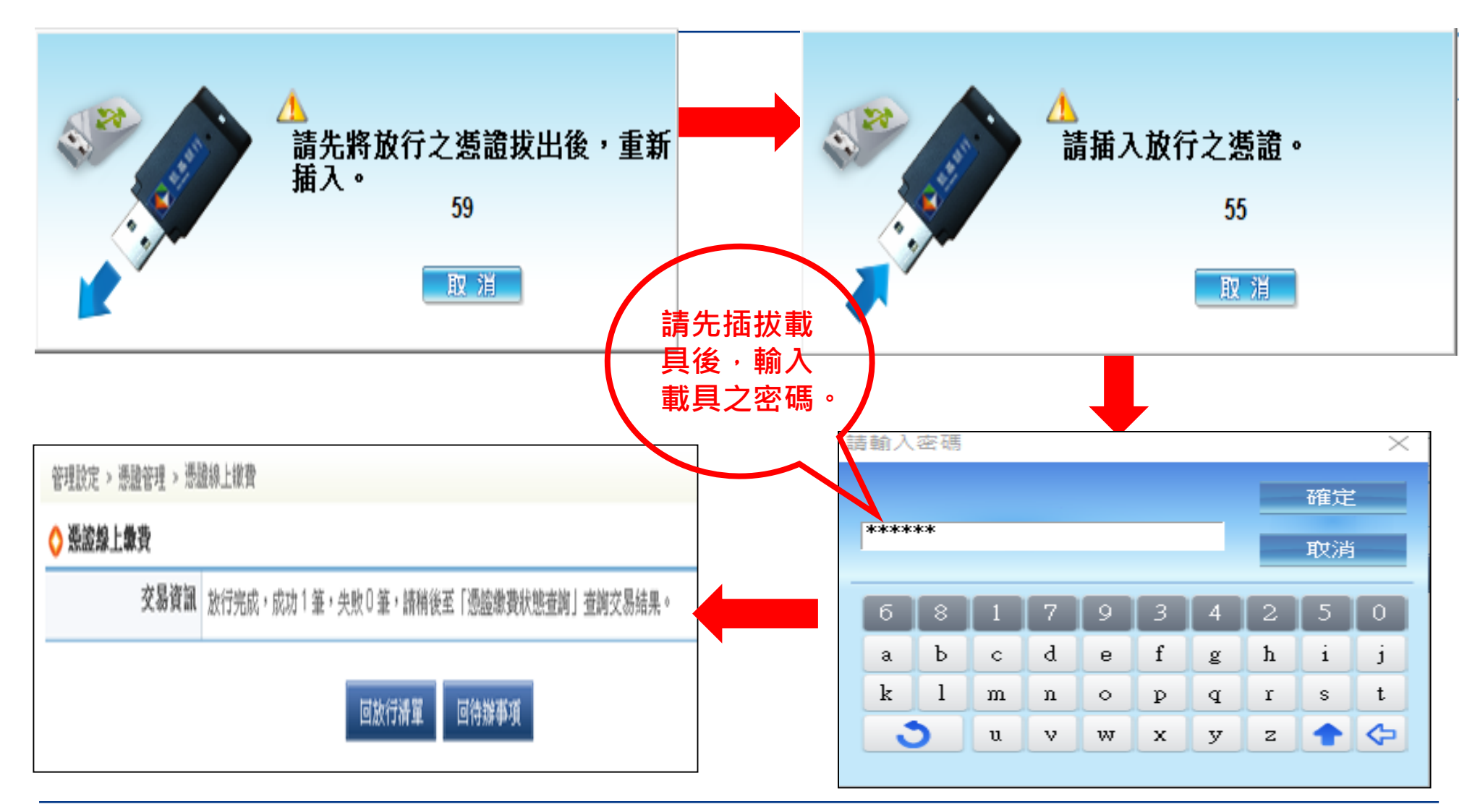

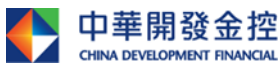

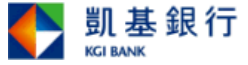

# 操作步驟-6.憑證更新

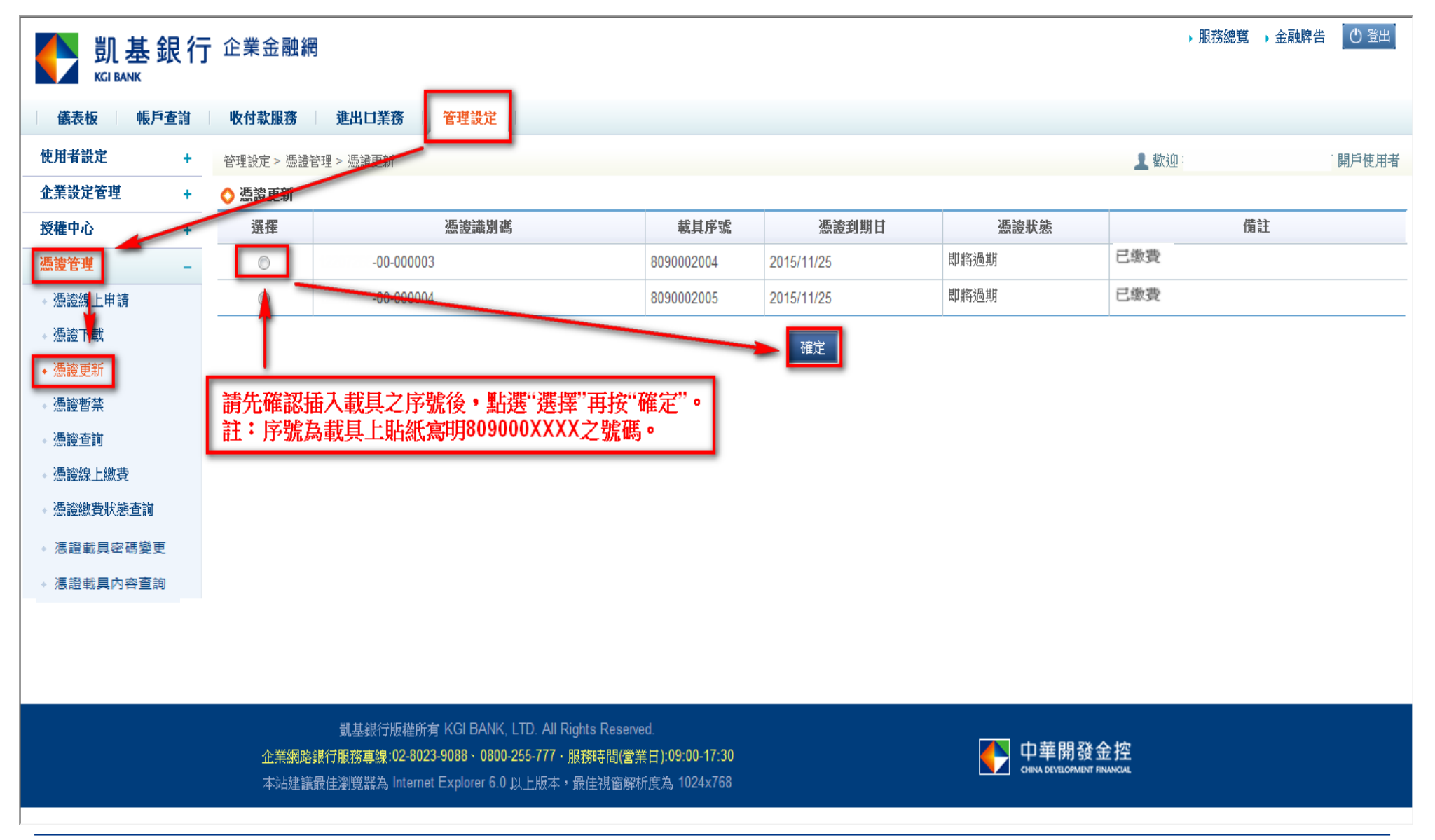

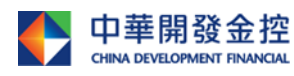

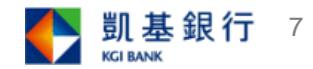

#### 操作步驟-7.憑證更新

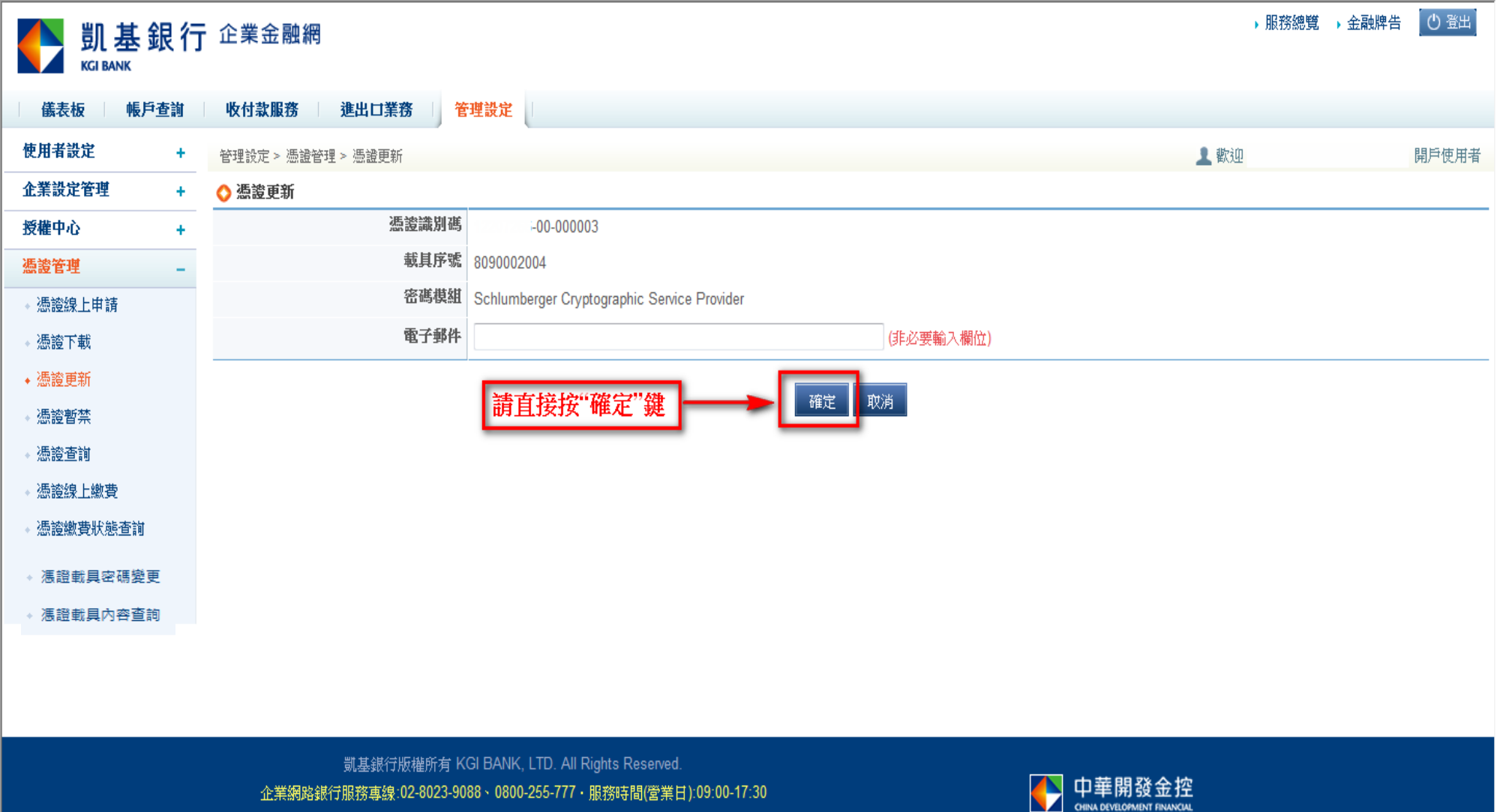

本站建議最佳瀏覽器為 Internet Explorer 6.0 以上版本,最佳視窗解析度為 1024x768

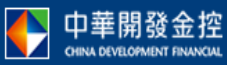

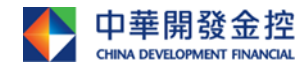

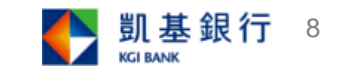

## 操作步驟-8.憑證更新

| ●<br>いまま<br>KGI BANK         | 退行 | 企業金融網                                                                                 | ▶ 服務總覽                | → 金融牌告 🛛 🖰 登出 |
|------------------------------|----|---------------------------------------------------------------------------------------|-----------------------|---------------|
| 儀表板 帳戶                       | 查詢 | 收付款服務 進出口業務 管理設定                                                                      |                       |               |
| 使用者設定                        | +  | 管理設定 > 憑證管理 > 憑證更新                                                                    | 👤 歡迎                  | 開戶使用者         |
| 企業設定管理                       | +  | ◆ 憑證更新                                                                                |                       |               |
| 授權中心                         | +  | CA電子憑證申請約定條款                                                                          |                       |               |
| 憑證管理                         | -  | 用戶申請使用電子憑證進行網路銀行交易前,請詳細閱讀以下條款,如果您無法接受約定條款,請勿申請或使用電子憑證。                                |                       |               |
| ◆ 憑證線上申請                     |    | 一、 本公司使用臺灣網路認證股份有限公司核發之電子憑證,提供您進行網路銀行作業使用。                                            |                       |               |
| ◆ 憑證下載                       |    | 二、 本公司與用戶間相關權責悉依經濟部核定之「臺灣網路認證股份有限公司憑證實務作業基準」(以下簡稱CPS)辦理,網址為 http://www.twca.com.tw/Po | ortal/save/save.html。 |               |
| ◆ 憑證更新                       |    | 三、 用戶申請電子憑證時,必須提供正確的身分證明文件與資料,若因故意、過失或不正當意圖而提供不實資料,致造成他人遭受損害時,應由用戶負損害賠償               | 賞責任。                  |               |
| + 憑證暫禁                       |    | 四、 用戶應確實且妥善安全的保護其電子憑證,不得洩漏或交付予他人使用,若有被冒用、曝露及遺失等不安全的顧慮時,應立即通報本公司。如因故意或過<br>責任。         | 失,致造成他人遭受損害時<br>      | ,應由用戶負損害賠償    |
| ◆ 憑證查詢                       |    | 五、 用戶必須依規定,合法且正確的使用電子憑證,若違反作業規範或將電子憑證使用於未經本公司公告的其他業務範圍,致造成他人遭受損害時,用戶應負担               | 俱害賠償責任。               |               |
| <ul> <li></li></ul>          |    | 六、 用戶同意不得使用電子憑證從事任何違反法令之行為。                                                           |                       |               |
| <ul> <li>憑證繳費狀態查詢</li> </ul> |    | 七、 用戶若有違反本約定條款,本公司得主動廢止用戶憑證。                                                          |                       |               |
| → 湛證載具密碼變更                   | [  |                                                                                       |                       |               |
| → 憑證載具內容查詢                   | ]  | 請按"问意"選                                                                               |                       |               |
|                              |    |                                                                                       |                       |               |
|                              |    | 凱基銀行版權所有 KGI BANK, LTD. All Rights Reserved.                                          |                       |               |

凱基銀行服務專線:02-8023-9088、0800-255-777・服務時間(營業日):09:00-17:30 本站建議最佳瀏覽器為 Internet Explorer 6.0 以上版本,最佳視窗解析度為 1024x768

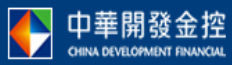

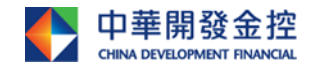

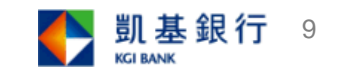

#### 操作步驟-9.憑證更新

| ● 凱基錄<br>KGI BANK            | 退行 | 企業金融網                                |                                                                 | →服務總第 → 金融牌告 🕛 登出    |
|------------------------------|----|--------------------------------------|-----------------------------------------------------------------|----------------------|
| 儀表板 帳戶                       | 查詢 | 收付款服務 進出口業務 管理設定                     |                                                                 |                      |
| 使用者設定                        | +  | 管理設定 > 憑證管理 > 憑證更新                   |                                                                 | ▲ 歡迎 開戶使用者           |
| 企業設定管理                       | +  | ◇ 憑證更新                               |                                                                 |                      |
| 授權中心                         | +  |                                      | 請輸入密碼 × 款                                                       |                      |
| 憑證管理                         | -  | 用戶申請使用電子憑證進行網路銀行交易前,請詳細閱讀以下條         | 確定                                                              |                      |
| ◆ 憑證線上申請                     |    | 一、 本公司使用臺灣網路認證股份有限公司核發之電子憑證,非        | 取消                                                              |                      |
| → 憑證下載                       |    | 二、 本公司與用戶間相關權責悉依經濟部核定之「臺灣網路認讀        | 6 8 1 7 9 3 4 2 5 0 辦理,網址為 http://www.twca.com.tw/Portal        | /save/save.html •    |
| <ul> <li>▲ 憑證更新</li> </ul>   |    | 三、 用戶申請電子憑證時,必須提供正確的身分證明文件與資料        | a b c d e f g h i j 处造成他人遭受損害時,應由用戶負損害賠償責                       | 任。                   |
| ◆ 憑證暫禁                       |    | 四、 用戶應確實且妥善安全的保護其電子憑證,不得洩漏或交付<br>責任。 | k l m n o p q r s t fi虚時,應立即通報本公司。如因故意或過失,<br>3 u v w x y z ↑ ↔ | 致造成他人遭受損害時,應由用戶負損害賠償 |
| → 憑證查詢                       |    | 五、 用戶必須依規定,合法且正確的使用電子憑證,若違反作其        |                                                                 | 賠償責任。                |
| + 憑證線上繳費                     |    | 六、 用戶同意不得使用電子憑證從事任何違反法令之行為。          |                                                                 |                      |
| <ul> <li>憑證繳費狀態查詢</li> </ul> |    | 七、 用戶若有違反本約定條款,本公司得主動廢止用戶憑證。         | 輸入放行交易之密碼後・按"確定"鍵。                                              |                      |
| → 憑證載具密碼變更                   |    |                                      | 同意  不同意                                                         |                      |
| → 馮證載具內容查詢                   |    |                                      |                                                                 |                      |

凱基銀行版權所有 KGI BANK, LTD. All Rights Reserved.
 企業網路銀行服務專線:02-8023-9088、0800-255-777・服務時間(営業日):09:00-17:30
 本站建議最佳瀏覽器為 Internet Explorer 6.0 以上版本,最佳視窗解析度為 1024x768

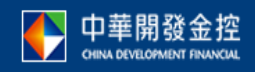

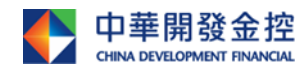

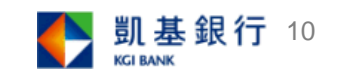

# 操作步驟-10.憑證更新

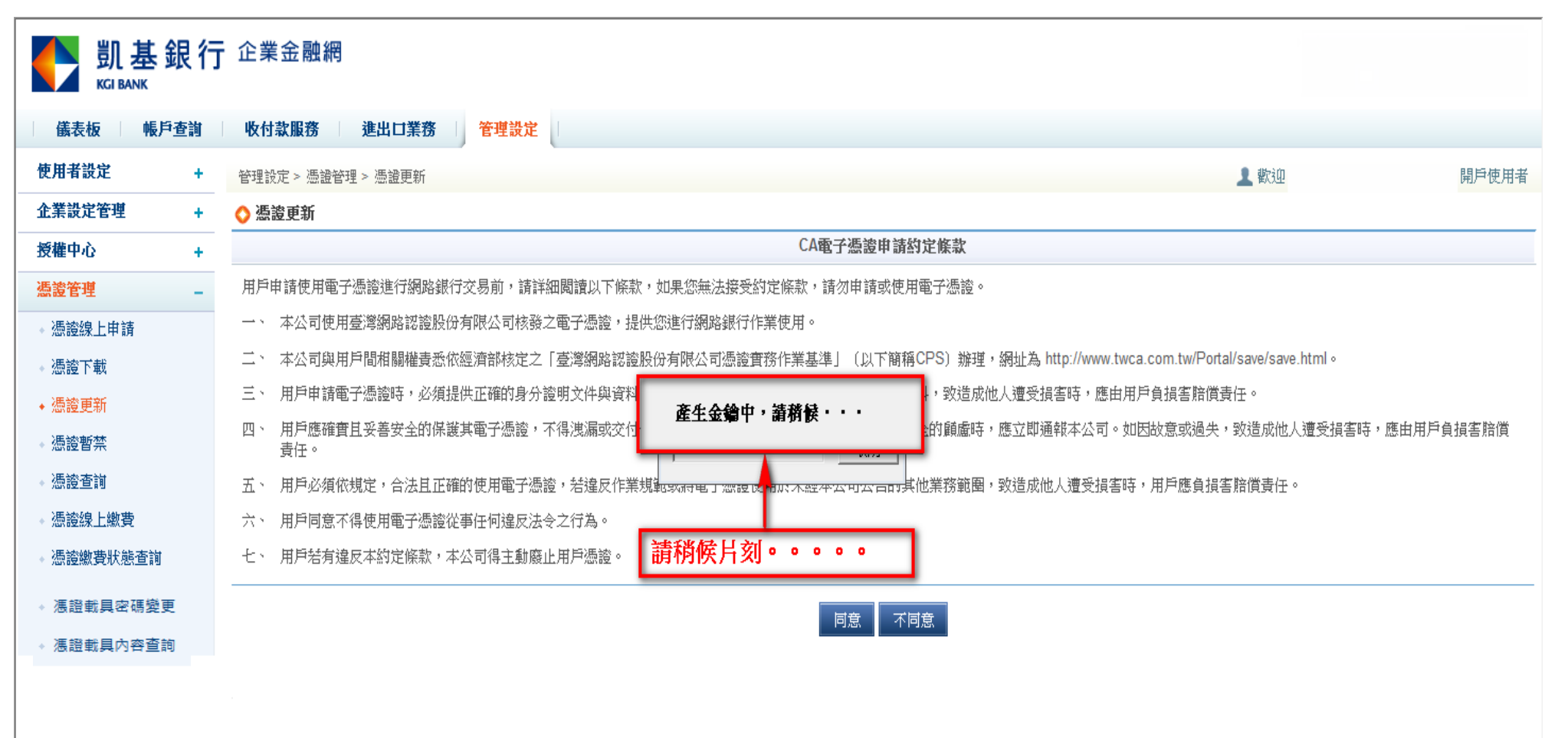

凱基銀行版權所有 KGI BANK, LTD. All Rights Reserved.
 企業網路銀行服務專線:02-8023-9088、0800-255-777・服務時間(営業日):09:00-17:30
 本站建議最佳瀏覽器為 Internet Explorer 6.0 以上版本,最佳視窗解析度為 1024x768

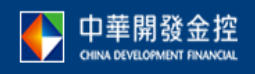

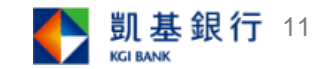

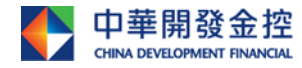

#### 操作步驟-11.憑證更新之憑證下載

| ● 凱基銀行<br>KGI BANK                     | - 企業金融網            |                                             |                              | → 服務總覽 → 金融 | 幸告 🛛 登出 |
|----------------------------------------|--------------------|---------------------------------------------|------------------------------|-------------|---------|
| 儀表板 帳戶查詢                               | 收付款服務 進出口業務 管      | 理設定                                         |                              |             |         |
| 使用者設定 +                                | 管理設定 > 憑證管理 > 憑證更新 |                                             |                              | 2 歡迎        | 開戶使用者   |
| 企業設定管理 +                               | 🔷 憑證更新             |                                             |                              |             |         |
| 授權中心 +                                 | 憑證識別碼              | -00-00003                                   |                              |             |         |
| 憑證管理 _                                 | 憑證發行者              | C=TW<br>O=TAIWAN-CA COM Inc                 |                              |             |         |
| ◆ 憑證線上申請                               |                    | OU=Evaluation Only<br>CN=TaiCA Test EXML CA |                              |             |         |
| ◆ 憑證下載                                 | 憑證生效日              | 2015-11-12 15:35:00                         |                              |             |         |
| • 憑證更新                                 | 憑證到期日              | 2015-12-09 23:59:00                         |                              |             |         |
| <ul> <li>憑證暫禁</li> <li>憑證查詢</li> </ul> | 主旨(使用者識別名稱)        | C=TW<br>O=Finance<br>OLI=TaiCA Test EXML CA | 請務必按下"下載"鍵,以將<br>續期憑證下載至載具内! |             |         |
| • 憑證線上繳費                               |                    | OU= -RA-CNBT201103                          |                              |             |         |
| <ul> <li>憑證繳費狀態查詢</li> </ul>           |                    | CN= -00-000003                              |                              |             |         |
| → 憑證載具密碼變更                             |                    |                                             |                              |             |         |
| ◆ 馮證載具內容查詢                             |                    |                                             | 下載                           |             |         |

凱基銀行版權所有 KGI BANK, LTD. All Rights Reserved.
 企業網路銀行服務專線:02-8023-9088、0800-255-777・服務時間(営業日):09:00-17:30
 本站建議最佳瀏覽器為 Internet Explorer 6.0 以上版本,最佳視窗解析度為 1024x768

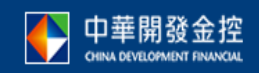

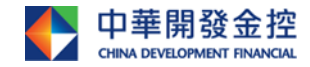

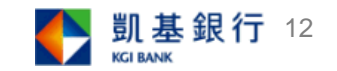

操作步驟-12.憑證更新之憑證下載

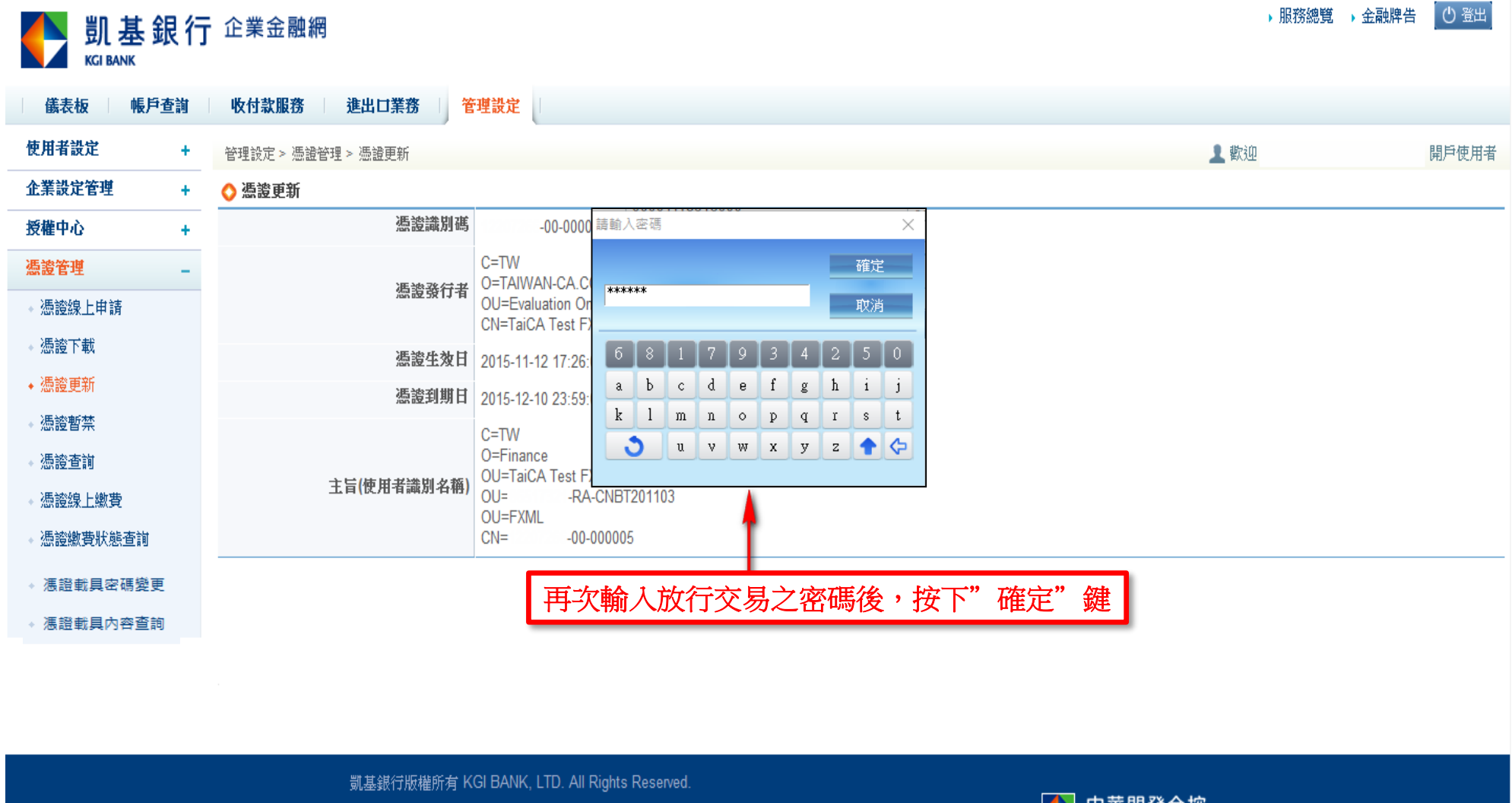

企業網路銀行服務專線:02-8023-9088、0800-255-777・服務時間(営業日):09:00-17:30

本站建議最佳瀏覽器為 Internet Explorer 6.0 以上版本,最佳視窗解析度為 1024x768

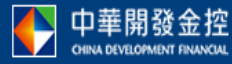

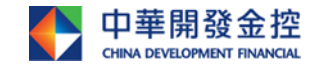

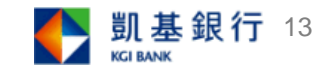

#### 操作步驟-13.憑證更新之憑證下載

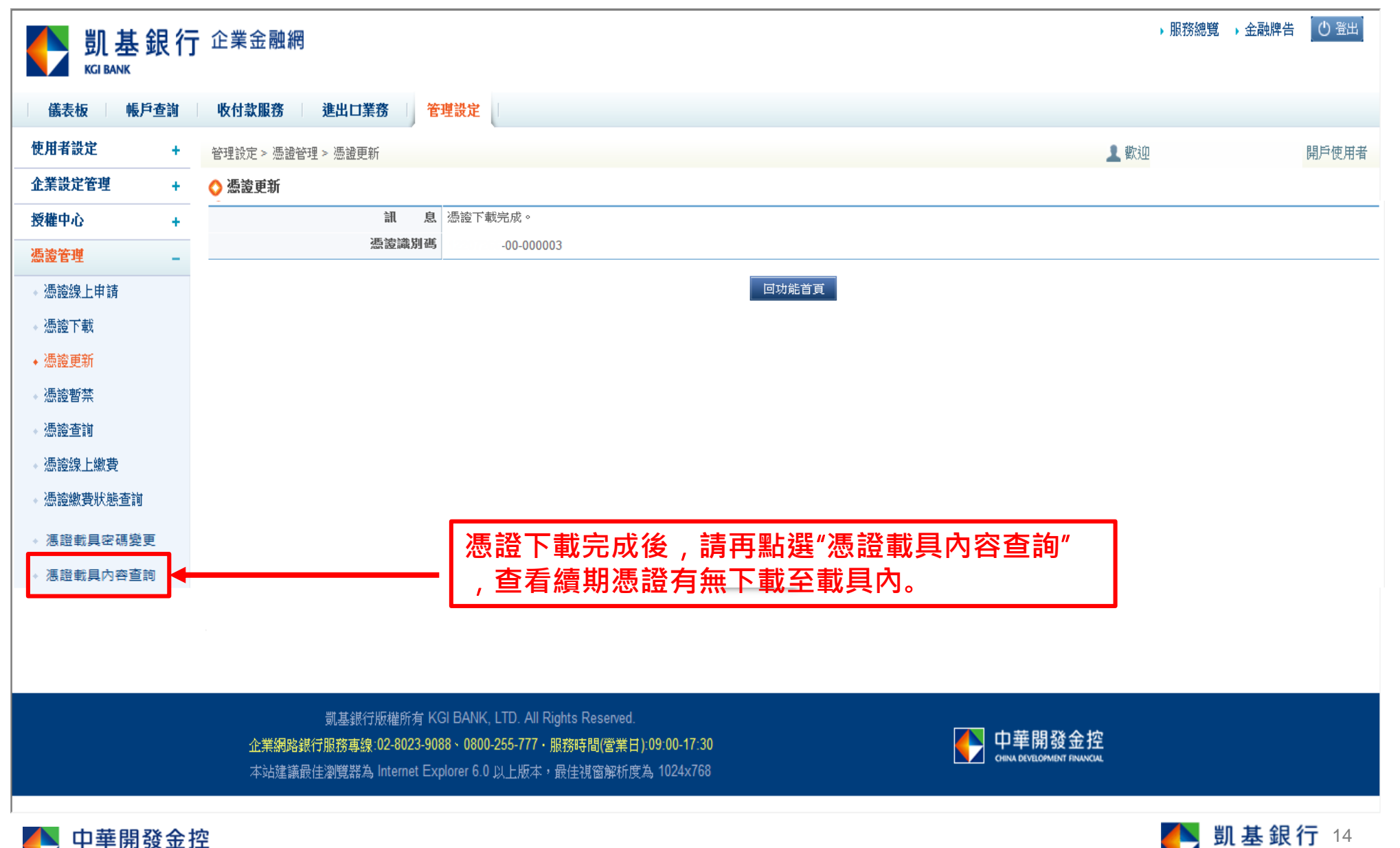

KGI BANK

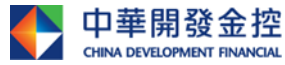

# 操作步驟-14.憑證載具內容查詢

| ① 基 銀 征     KGI BANK     KGI BANK | <b>亍</b> 企業金融 | <b>业</b> 網   |          |                              |                    |                  |              |      | • ]       | 服務總覽 → 金融 | 牌告 中文(繁體) 🗸           | Ů 登出 |
|-----------------------------------|---------------|--------------|----------|------------------------------|--------------------|------------------|--------------|------|-----------|-----------|-----------------------|------|
| 儀表板 帳戶查詢                          | 收付款服務         | 進出口業務        | 管理設定     | 證券/期貨服務                      |                    |                  |              |      |           |           |                       |      |
| 使用者設定 +                           | 管理設定 > ※      | 愚證管理 > 憑證載具內 | 容查詢      |                              |                    |                  |              |      |           |           | 🧘 歡迎 × V d 🖡          | 戶使用者 |
| 企業設定管理 +                          | 🔷 憑證載具p       | 內容查詢         |          |                              |                    |                  |              |      |           |           |                       |      |
| 授權中心 +                            |               | 載具序號         |          |                              | 慿證識別碼              |                  |              |      | 有效起日      |           | 有效迄日                  |      |
| 憑證管理 -                            |               | 8090002005   |          | 2                            | 5-00-000053        | 3                |              | 2    | 017/06/20 |           | 2018/06/20            | L    |
| ◆ 馮證線上申請                          |               | 8090002005   |          | 2                            | 5-00-000053        | }                |              | 2    | 018/06/20 |           | 2019/06/20            |      |
| ◆ 馮證下載                            |               |              |          |                              |                    |                  |              |      |           |           |                       |      |
| ◆ 馮證更新                            |               |              |          |                              |                    | T                |              |      |           |           |                       |      |
| ◆ 馮證暫禁                            |               |              | _        |                              |                    |                  |              |      |           |           |                       | _    |
| ◆ 馮證杳詢                            |               |              | - F      | 電腦讀取載具行                      | 後,有出               | 現上圖              | 兩行           | 載具序號 | 相同但       | 【有效讫      | 日】不同                  |      |
| 。馮諮缇上缴書                           |               |              | 2        | 之資料(第二                       | 行迄日資               | 料已延              | 至次           | 一年度) | ,表示       | 續期之憑      | 證已成功                  |      |
| ▲ 馮諮鄉書狀能查詢                        |               |              |          | 下載至載具內                       | ,即完成               | 〔本次憑             | 證到           | 期線上續 | 費及續       | 期更新之      | .操作。                  |      |
| 。海路新目家雁巒百                         |               |              | <b>L</b> |                              |                    |                  |              |      |           |           |                       |      |
| 、 准路共同内态查询                        |               |              |          |                              |                    |                  |              |      |           |           |                       |      |
|                                   |               |              |          |                              |                    |                  |              |      |           |           |                       |      |
|                                   |               |              |          |                              |                    |                  |              |      |           |           |                       |      |
|                                   |               |              |          |                              |                    |                  |              |      |           |           |                       |      |
|                                   |               |              | ij       | 1基銀行版權所有 KGI BANK, L         | .TD. All Rights Re | eserved.         |              |      |           |           |                       |      |
|                                   |               | 企業金融網        | 月服務専線:(  | 2-8023-9088 \ 0800-255-777 + | 撥通後請按3,服           | 務時間(營業日)         | : 09:00-17:3 | 30   |           |           | 發金控<br>MENT FINANCIAL |      |
|                                   |               | 本網站          | 建議電腦作業   | 条統及瀏覽器版本為Windows             | 7(含)以上及Interr      | net Explorer(IE) | 8以上版本        |      |           |           |                       |      |
| N<br>中華開發金打                       | 空             |              |          |                              |                    |                  |              |      |           |           | 🍋 凱基銀                 | 行 1  |

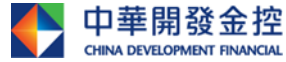